# epati

### Eduroam Configuration

Product: Antikor v2 - Next Generation Firewall Configuration Examples

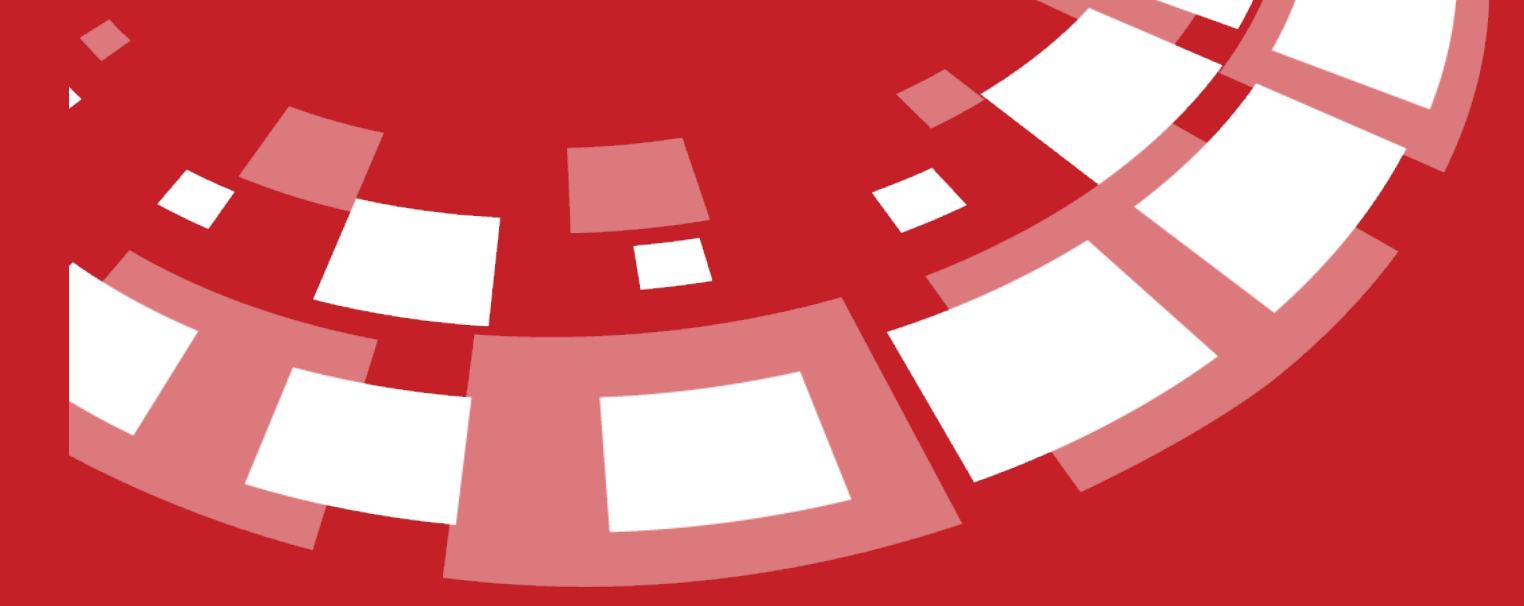

www.epati.com.tr

## **Eduroam Configuration**

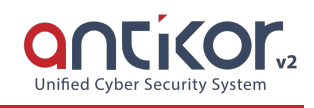

### Summary

**Eduroam** is an acronym for "Education Roaming." By using 802.1 x security standards over radius-based infrastructure, users of eduroam member organizations, in other educational institutions aim to use the network seamlessly.

### **Network Topology**

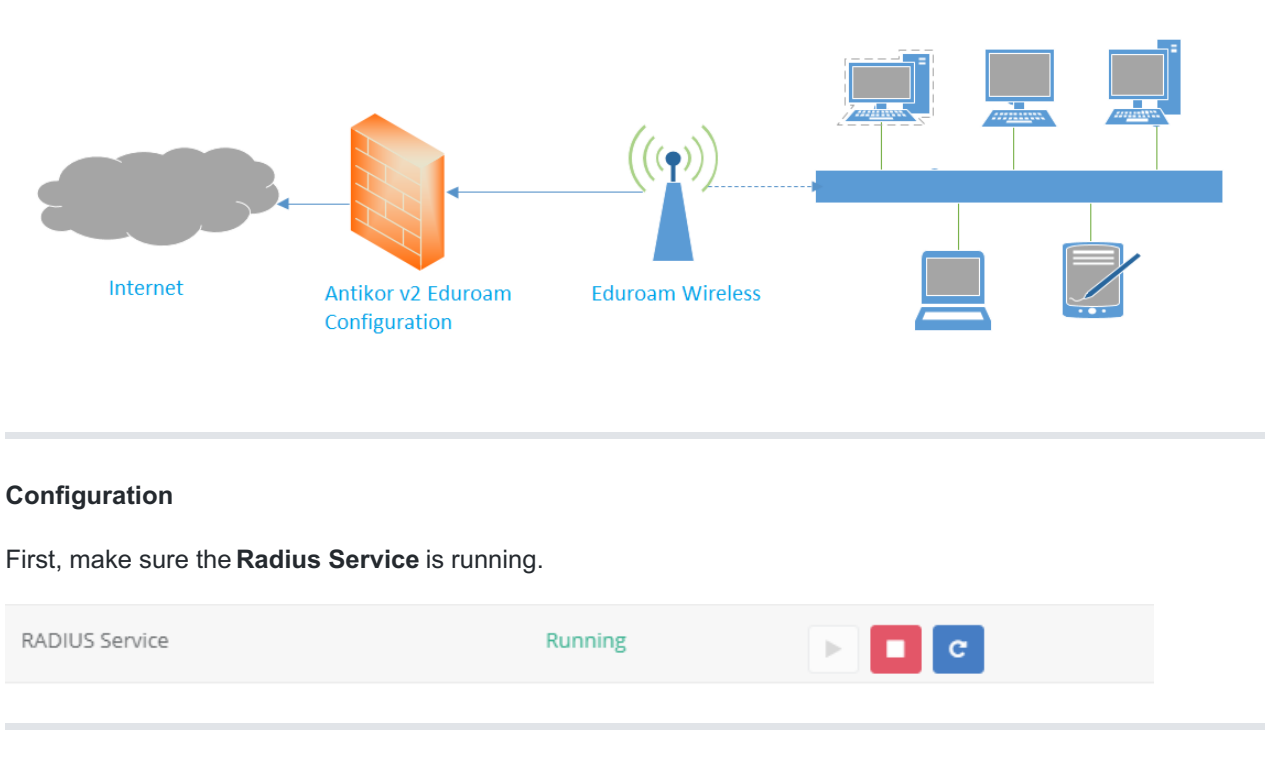

Click the Radius Settings under the System Settings menu.

| 🕫 System Settings 🛛 🗸 🗸              |
|--------------------------------------|
| DNS Settings                         |
| Campus Settings                      |
| RADIUS Settings                      |
| Proxy Settings                       |
| SysLog Settings                      |
| Notification Settings (SMS, Email)   |
| SSL Certificate Management           |
| Http(s) Server Forwarding            |
| Administration Panel Access Settings |
| DHCP Settings                        |
| Cluster Settings                     |
| SNMP Settings                        |
| Netflow Settings                     |
| Session Settings                     |

The process of adding profile is started by clicking the Add button from the Radius Profiles section.

| RADIUS Profiles - Ne | w Record     | ×    |
|----------------------|--------------|------|
| Status               | Active       |      |
| Profile Name         |              |      |
| Capsulation          | PAP •        |      |
| Use RADIUS<br>Proxy  | Active       |      |
| Operator<br>Domain   |              |      |
| Description          |              |      |
|                      |              |      |
|                      | 🖉 Cancel 🖪 : | Save |

The Domain will vary depending on the organization where the settings are made.

| Status                | Active                      |               |     |  |
|-----------------------|-----------------------------|---------------|-----|--|
| Profile Name          | Eduroam                     |               |     |  |
| Capsulation           | EAP-TTLS / PAP              | Ŧ             |     |  |
| Use RADIUS<br>Proxy   | Active                      |               |     |  |
| Operator<br>Domain    | epati.com.tr                |               |     |  |
| Description           | Eduroam                     |               |     |  |
|                       |                             |               |     |  |
|                       |                             | 🖉 Cancel  🖺 S | ave |  |
| Click the Save button | and then click the NAS tab. |               |     |  |
| RADIUS Settings       |                             |               |     |  |

| RAD | DIUS Profiles | NAS Definitions | RADIUS Proxy Pools | Proxy Domains   |               |                |              |
|-----|---------------|-----------------|--------------------|-----------------|---------------|----------------|--------------|
|     |               |                 |                    |                 |               | 0              | Reload + Add |
| XLS | CSV PDF       |                 |                    |                 |               |                | Filter       |
| #   | NAS Name      |                 | 🗄 NAS Address      | Jî Profile Name | 1 Description | 1 Transactions |              |
|     |               |                 |                    | * * *           | »             |                |              |

By clicking the Add button, Nas Definitions are made as follows, then click the Save button and for the second Nas Definition is click the Add button again.

| NAS Definitions - New | v Record         | ×   |
|-----------------------|------------------|-----|
| Profile Name          | Eduroam <b>v</b> |     |
| NAS Name              | Trrad01          |     |
| Address Family        | ● IPv4 ◯ IPv6    |     |
| NAS Address           | IPv4 111.11.1/32 |     |
| RADIUS<br>Password    |                  |     |
| Description           | Trrad01          |     |
|                       |                  |     |
|                       | 🖉 Cancel 🖪 😫     | ave |

 $\times$ 

| Profile Name       | Eduroam 🔻         |
|--------------------|-------------------|
| NAS Name           | Trrad02           |
| Address Family     | ● IPv4 ◯ IPv6     |
| NAS Address        | IPv4 111.11.12/32 |
| RADIUS<br>Password | •••••             |
| Description        | Trrad02           |
|                    |                   |
|                    | 🖉 Cancel 🖪 Sa     |

Click the RADIUS Proxy Pools tab. By clicking the Add button, Radius Proxy Pool must be added.

| RADIUS Proxy Pools - N | New Record                                 | ×   |
|------------------------|--------------------------------------------|-----|
| Pool Name              | Eduroam-FTLR                               |     |
| Pool Type              | Fail Over 🔹                                |     |
| Description            | Send other domain names to Eduroam service |     |
|                        |                                            |     |
|                        | 🖉 Cancel 🖺 Sa                              | ive |

In the Saved radius proxy pool, the server must be added by clicking on the servers button.

| RADI | US Settings     |                              |       |                                            |                       | ^                      |
|------|-----------------|------------------------------|-------|--------------------------------------------|-----------------------|------------------------|
|      | RADIUS Profiles | NAS Definitions RADIUS Proxy | Pools | Proxy Domains                              |                       |                        |
|      |                 |                              |       |                                            |                       | ⑦ Reload               |
|      | KLS CSV PDF     |                              |       |                                            |                       | <b>▼</b> Filter ✔Clear |
| #    | Pool Name       | 🕼 Pool Type                  |       | Description                                | ↓↑ Transactions       |                        |
| 1    | Eduroam-FTLR    | Fail Over                    |       | Send other domain names to Eduroam service | C Edit Delete Servers |                        |
|      |                 |                              |       |                                            |                       |                        |
|      |                 |                              |       |                                            |                       |                        |
|      |                 |                              |       |                                            |                       |                        |
|      |                 |                              |       |                                            |                       |                        |

The first server is added by clicking the Add button.

 $\times$ 

| Address Family     | ● IPv4 ○ IPv6                        |
|--------------------|--------------------------------------|
| Server Address     | IPv4 111.11.11.1                     |
| Server Type        | Authentication + Account information |
| Port               | 1812                                 |
| RADIUS<br>Password | •••••                                |
| Description        | trrad01                              |

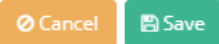

The second server is added again by clicking the Add button.

| RADIUS Proxy Pools - | New Record       | ×   |
|----------------------|------------------|-----|
| Address Family       | ● IPv4 ○ IPv6    |     |
| Server Address       | IPv4 111.11.12   |     |
| Server Type          | Authentication • |     |
| Port                 | 1812             |     |
| RADIUS<br>Password   |                  |     |
| Description          | trrad02          |     |
|                      |                  |     |
|                      | 🖉 Cancel 🖪 Sa    | ive |

Click the Proxy Domains tab. For add Proxy Domains, click the "Add" button.

As shown in the second picture the settings are arranged and click the Save button.

| RADIUS Settings                          |                          |   |
|------------------------------------------|--------------------------|---|
| RADIUS Profiles NAS Definitions RADIUS I | roxy Pools Proxy Domains |   |
| Default RADIUS Proxy Pool                | Eduroam-FTLR T           | l |
|                                          |                          |   |

| DIUS Settings                         |                        |                       |              |              | ^              |  |
|---------------------------------------|------------------------|-----------------------|--------------|--------------|----------------|--|
| RADIUS Profiles                       | NAS Definitions RADIUS | Proxy Pools Proxy Don | nains        |              |                |  |
| Default RADIUS Pro                    | ixy Pool               | Eduroam-FTLR          | *<br>B3      | iave         |                |  |
|                                       |                        |                       |              |              | C Reload + Add |  |
| XLS CSV PDF<br># Domain<br>1 epati.ed | Name                   | Local                 | Upescription | Transactions | T Filter       |  |
|                                       |                        |                       |              |              |                |  |
|                                       |                        |                       | c c 1 5 5    |              |                |  |